## **E-BUSINESS INTERCHANGE ZONE SAC**

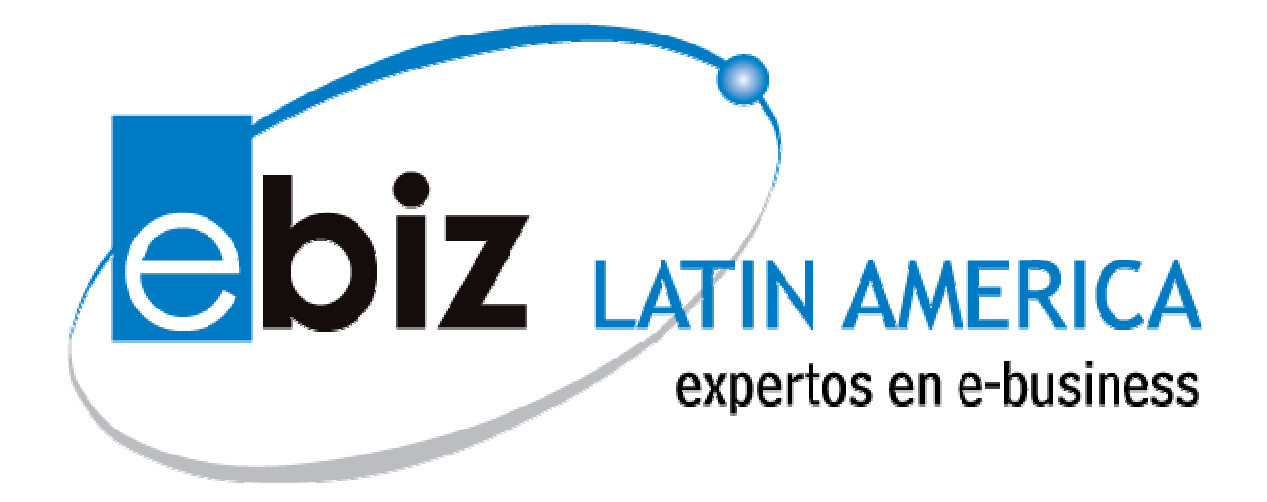

# MANUAL DE USUARIO MÓDULO DE COMPROBANTES DE DETRACCIÓN PARA PROVEEDORES

VERSION: 02

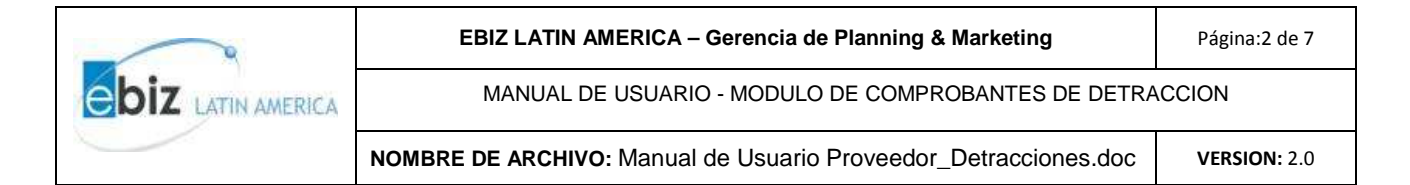

### **INDICE**

| INDICE             | . 2 |
|--------------------|-----|
| INTRODUCCIÓN       | . 3 |
| INGRESO AL SISTEMA | .4  |

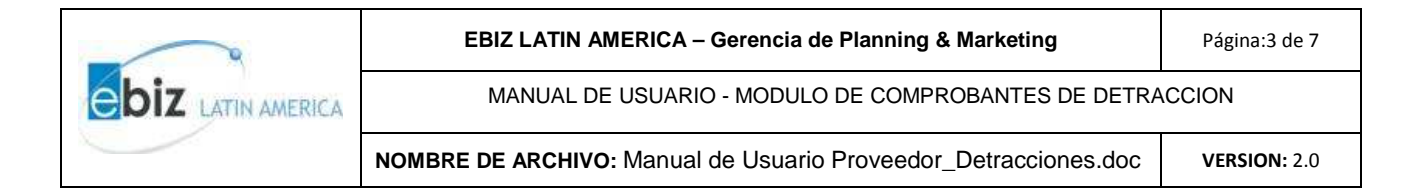

#### **Introducción**

Mediante el Módulo de Comprobantes de Detracción podrá visualizar e imprimir sus comprobantes de detracción desde la web, sin necesidad de ir a recogerlos, además de mostrarles el detalle de las facturas relacionadas a estos comprobantes. Agilizando la transmisión de información, optimizando (en tiempo y recursos) el proceso de impresión de sus comprobantes.

Para ser partícipe de los beneficios de este módulo siga los siguientes pasos:

#### Paso 1:

Ingresar a la página:

www.ebizlatin.com o www.b2mining.com

#### Paso 2:

Ingrese su Usuario y Contraseña y de clic en el botón Ingresar (<sup>1</sup>).

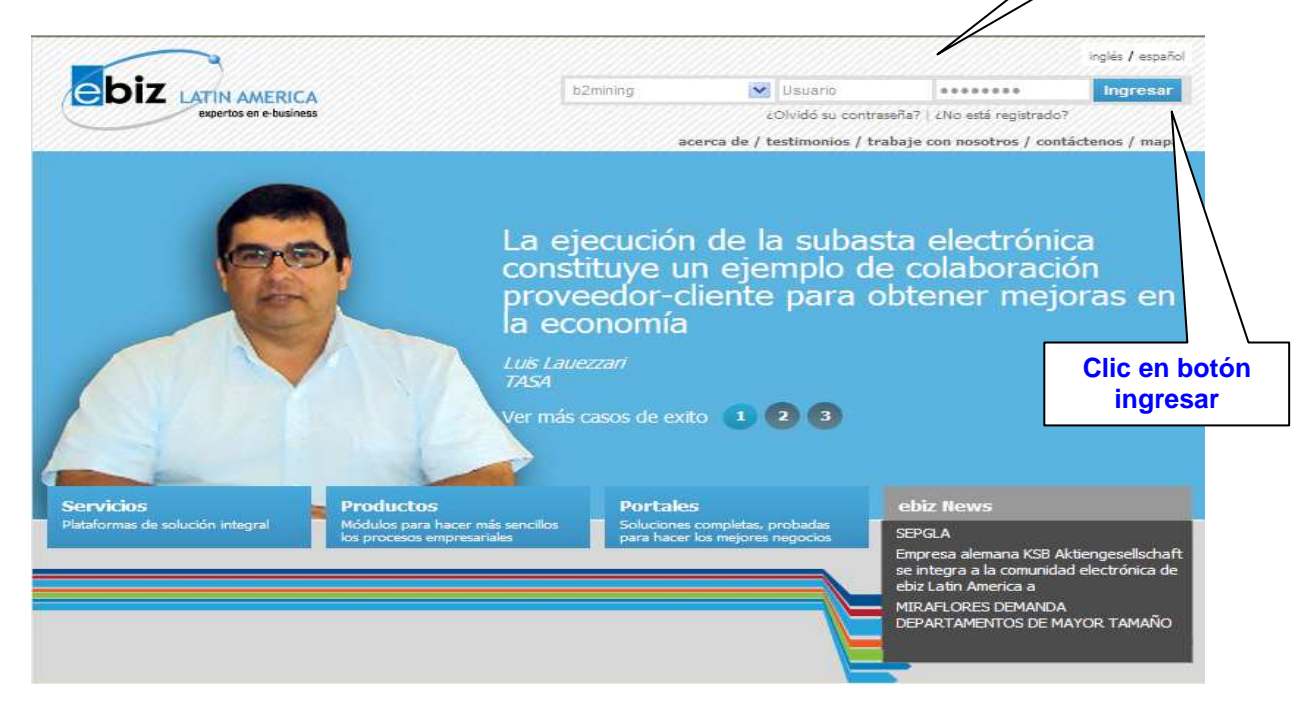

Ingresar usuario y

password

En caso de no contar con un usuario asignado, puede solicitarlo a <u>soluciones@ebizlatin.com</u> ó comunicarse al 518-3360 anexos: 365, 366, 367 y 370.

<sup>&</sup>lt;sup>1</sup> Puede ingresar con el mismo usuario y password asignado para ingresar a <u>www.ebizlatin.com</u> o <u>www.b2mining.com</u>

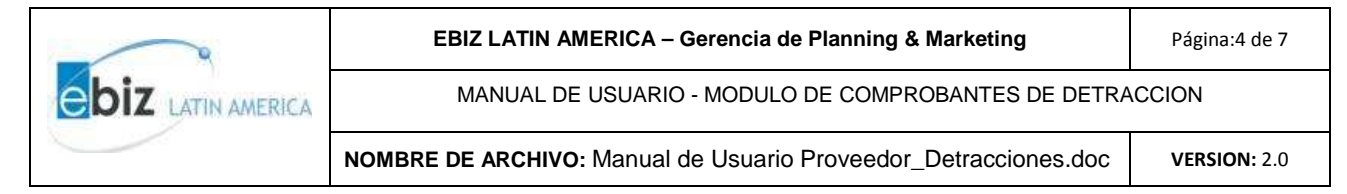

#### Ingreso al sistema

#### Paso 1:

Después de ingresar, deberá seleccionar en el menú ubicado en el margen izquierdo de su pantalla la pestaña "Const. de Detracciones"

| b2mining.com<br>bsizes to ming                                                                                | : Descargar manuales                          |                         |                                                       |                              | FAQ Españ    | Click aquí p<br>ĭol / Ingles   Mi perfil | ara entrar<br>Contástenos Sa |  |  |
|----------------------------------------------------------------------------------------------------|-----------------------------------------------|-------------------------|-------------------------------------------------------|------------------------------|--------------|------------------------------------------|------------------------------|--|--|
| <ul> <li>Solicitudes de cotización</li> <li>Cotizaciones</li> <li>Órdenes de compra</li> <li>Guías</li> </ul> |                                               | D<br>Busqueda           | etracciones - Proveedor<br>1 de Comprobantes de Detra | acción                       |              |                                          |                              |  |  |
| ▶ Órdenes de Entrega                                                                                          | Número de Detracción desde:                   |                         | Número de Detra                                       | cción hasta:                 |              |                                          |                              |  |  |
| e-delivery                                                                                                    | RUC Compradora:                               |                         | Nro Factura:                                          |                              |              |                                          |                              |  |  |
| ▶ Facturas                                                                                                    | Fecha de Pago inicio:                         | 10 💙 Mar 💙 2011 🔳       | Fecha de Pago fir                                     | n 17 🗸                       | Mar ⊻ 2011 🛄 |                                          |                              |  |  |
| Comp. de Retención                                                                                            | Estado:                                       | - Seleccione Estado - V |                                                       |                              |              |                                          |                              |  |  |
| Const. de Detracción                                                                                          |                                               |                         |                                                       |                              |              |                                          |                              |  |  |
| ▶ Reportes<br>▶ Administración                                                                                |                                               |                         | Buscar Limpiar                                        |                              |              |                                          |                              |  |  |
|                                                                                                    |                                               | Listado                 | de Comprobantes de Detrac                             | ción                         |              |                                          |                              |  |  |
|                                                                                                    | Número de Comprobante Orga<br>de Detracción V | nización Compradora     | RUC Comprador                                         | Fecha de Pago<br>(dd/mm/yyyy | ) Moneda     | Total                                    | Estado                       |  |  |
|                                                                                                    | No se encontraron Detracciones                |                         |                                                       |                              |              |                                          |                              |  |  |
|                                                                                                    | << C Página 1 de 1 S SS                       |                         |                                                       |                              |              |                                          |                              |  |  |

Se desplegará un menú donde podrá visualizar 3 opciones. Usted deberá desplegar la pestaña "Recibidas".

| Demining.com              | ario:                       | les                     |                               |                 | Veritrade        | Precios,<br>y mercar<br>Encuéntral |
|---------------------------|-----------------------------|-------------------------|-------------------------------|-----------------|------------------|------------------------------------|
| business to mining        |                             |                         |                               | FAQ             | Español / Ingles | Mi perfil                          |
| Solicitudes de cotización |                             | De                      | stracciones - Proveedor       |                 |                  | l                                  |
| V Cotizaciones            |                             | P                       |                               |                 |                  |                                    |
| Órdenes de compra         |                             | Busqueaa                | le Comprobantes de Detracción |                 |                  |                                    |
| pe-delivery               |                             |                         |                               |                 |                  |                                    |
| ▶ Facturas                | Número de Detracción desde: |                         | Número de Detracción hasta:   |                 |                  |                                    |
| ► Comp. de Retención      | RUC Compradora:             |                         | Nro Factura:                  |                 | 1                |                                    |
| ▼Const. de Detracción     | Fecha de Pago inicio:       | 10 🖌 Mar 🖌 2011 🛄       | Fecha de Pago fin:            | 17 🔽 Mar 🔽 2011 |                  |                                    |
| Recibidas                 | Estado:                     | - Seleccione Estado - 🗸 |                               |                 |                  |                                    |
| Crear                     |                             |                         |                               |                 |                  |                                    |
| Enviadas                  |                             |                         | Buscar Limpiar                |                 |                  |                                    |
| Importar                  |                             |                         |                               |                 |                  |                                    |
| ▼Reportes                 |                             | Listado de              | e Comprobantes de Detracción  |                 |                  |                                    |
| ▶ Abastecimiento          | Número de Comprohante       |                         | Fech                          | a de Pago       |                  |                                    |
| Administración            | de Detracción V Org         | anización Compradora    | RUC Comprador (dd/m           | im/yyyy) Monei  | da To            | ital                               |

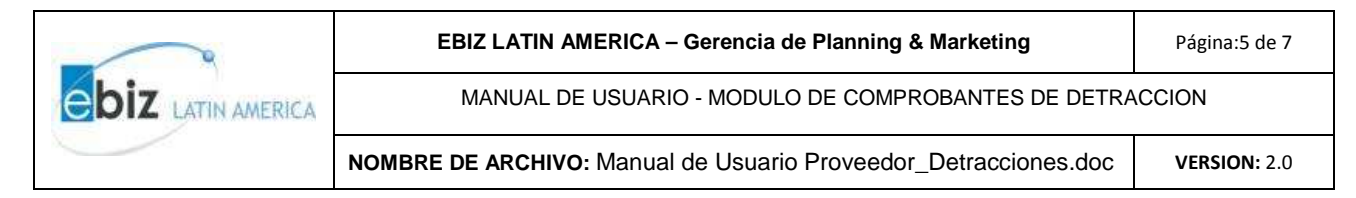

#### Paso 2:

Para buscar el/los Comprobantes de Retención los filtros de búsqueda son los siguientes:

• Por fechas y damos clic a la opción Buscar:

El rango de búsqueda no debe ser mayor a 1 mes. Si selecciona un rango mayor, saldrá un mensaje de aviso indicando el rango correcto.

| Detracciones - Proveedor                      |                                                     |                              |                           |       |  |  |  |  |  |
|-----------------------------------------------|-----------------------------------------------------|------------------------------|---------------------------|-------|--|--|--|--|--|
| Rusqueda de Comprehantes de Detrassión        |                                                     |                              |                           |       |  |  |  |  |  |
|                                               | Busqueud de Comp                                    | robances de Decracción       |                           |       |  |  |  |  |  |
|                                               |                                                     |                              |                           |       |  |  |  |  |  |
| Número de Detracción desde:                   |                                                     | Número de Detracción hasta:  |                           |       |  |  |  |  |  |
| RUC Compradora:                               |                                                     | Nro Factura:                 |                           |       |  |  |  |  |  |
| Fecha de Pago inicio:                         | 1 🔻 Feb 💙 2011 🛄                                    | Fecha de Pago fin:           | 17 💙 Mar 💙 2011 📰         |       |  |  |  |  |  |
| Estado:                                       | – Seleccione Estado – 👻                             |                              |                           |       |  |  |  |  |  |
|                                               | Buscar                                              | Limpiar                      |                           |       |  |  |  |  |  |
|                                               | Listado de Compr                                    | obantes de Detracción        |                           |       |  |  |  |  |  |
| Número de Comprobante Orga<br>de Detracción V | nización Comprac <mark>Microsoft Internet Ex</mark> | olorer 🔀 Fecha               | de Pago Moneda<br>m/yyyy) | Total |  |  |  |  |  |
|                                               | El rango de feci                                    | as no debe ser mayor a 1 mes |                           |       |  |  |  |  |  |
|                                               | A                                                   | eptar                        |                           |       |  |  |  |  |  |

• Por estados y damos clic a la opción Buscar:

| Detracciones - Proveedor<br>Busqueda de Comprobantes de Detracción                                      |                              |                         |       |                         |                       |        |       |        |  |
|----------------------------------------------------------------------------------------------------|------------------------------|-------------------------|-------|-------------------------|-----------------------|--------|-------|--------|--|
| Número de Detracción desde:                                                                             |                              |                         |       |                         |                       |        |       |        |  |
|                                                                                                    | RUC Compradora:              |                         |       | Nro Factura:            |                       |        |       |        |  |
|                                                                                                    | Fecha de Pago inicio:        | 10 💌 Mar 💌 2011 🛄       |       | Fecha de Pago fin:      | 17 💌 Mar 👻            | 2011   |       |        |  |
|                                                                                                    | Estado:                      | – Seleccione Estado – 💌 |       |                         |                       |        |       |        |  |
| -Seleccione Estado -<br>Activa<br>Anulada<br>Impresa<br>Visualizada<br>do de Comprobantes de Detracción |                              |                         |       |                         |                       |        |       |        |  |
| Número de C<br>de Detra                                                                                 | Comprobante Orga<br>acción V | nización Compradora     | RUC C | Comprador Fech<br>(dd/n | a de Pago<br>nm/yyyy) | Moneda | Total | Estado |  |

- Activa: Documento no visto por el proveedor.
- Anulada: Documento anulado por el cliente.
- Impresa: Documento impreso por el proveedor.
- Visualizada: Documento visualizado por el proveedor.

|  | EBIZ LATIN AMERICA – Gerencia de Planning & Marketing           | Página:6 de 7       |  |  |
|--|-----------------------------------------------------------------|---------------------|--|--|
|  | MANUAL DE USUARIO - MODULO DE COMPROBANTES DE DETRACCION        |                     |  |  |
|  | NOMBRE DE ARCHIVO: Manual de Usuario Proveedor_Detracciones.doc | <b>VERSION:</b> 2.0 |  |  |

• La otra forma de búsqueda es por el número de factura, colocar en el campo Nro. Factura, el número sin la serie. Este debe ser 7 dígitos; es caso de ser menor a los 7 dígitos, completar con ceros a la izquierda.

| Busqueda de Comprobantes de Detracción |                                                         |                         |      |                    |                 |                    |        |       |      |     |
|----------------------------------------|---------------------------------------------------------|-------------------------|------|--------------------|-----------------|--------------------|--------|-------|------|-----|
| Núme                                   | ro de Detracción desde:                                 |                         |      | Número de Detrac   | ción hasta:     |                    |        |       |      |     |
| RUC P                                  | roveedor:                                               |                         |      | Nro Factura:       |                 | 0063140            |        |       |      |     |
| Fecha                                  | de Pago inicio:                                         | 10 💙 Mar 💙 2011 📰       |      | Fecha de Pago fin: |                 | 17 🔽 Mar           | ✓ 2011 |       |      |     |
| Estad                                  | );                                                      | - Seleccione Estado - 💌 |      |                    |                 |                    |        |       |      |     |
|                                        | Buscar Limpiar<br>Listado de Comprobantes de Detracción |                         |      |                    |                 |                    |        |       |      |     |
| Número de Compro<br>de Detracción      | vbante Orga                                             | nización Proveedora     | RUCI | Proveedor          | Fecha<br>(dd/mr | de Pago<br>n/yyyy) | Moneda | Total | Esta | obe |
| 9639943                                |                                                         | CONTRANS S.A.C.         | PE20 | 514842079          | 16/03           | 3/2011             | PEN    | 27.00 | Acti | iva |

#### Paso 3:

Seleccionar el certificado de detracción y hacer clic en la opción detalles ó dar directamente clic al número del Certificado de Detracción.

| Busqueda de Comprobantes de Detracción |                                                         |                                     |                   |                               |                |                   |        |  |  |
|----------------------------------------|---------------------------------------------------------|-------------------------------------|-------------------|-------------------------------|----------------|-------------------|--------|--|--|
|                                        | Número de Detracción desde:                             |                                     | Número de Detra   | cción hasta:                  |                |                   |        |  |  |
|                                        | RUC Proveedor:                                          |                                     | Nro Factura:      | 0063140                       |                |                   |        |  |  |
|                                        | Fecha de Pago inicio:                                   | 10 💌 Mar 💌 2011 📰                   | Fecha de Pago fin | : 17 💌 Ma                     | 2011 🛄         |                   |        |  |  |
|                                        | Estado:                                                 | – Seleccione Estado – 💌             |                   |                               |                |                   |        |  |  |
|                                        | Buscar Limpiar<br>Listado de Comprobantes de Detracción |                                     |                   |                               |                |                   |        |  |  |
| Número de C<br>de Detra                | Comprobante Orga<br>acción V                            | nización Proveedora                 | RUC Proveedor     | Fecha de Pago<br>(dd/mm/yyyy) | Moneda         | Total             | Estado |  |  |
| 9639                                   | 9943                                                    | CONTRANS S.A.C.                     | PE20514842079     | 16/03/2011                    | PEN            | 27.00             | Activa |  |  |
|                                        | Hacer cli<br>número<br>Certifica<br>Detrac              | c en el<br>o del<br>ido de<br>ición | Página 1 de 1 > > |                               | Luego<br>en la | o hacer<br>opción | clic   |  |  |

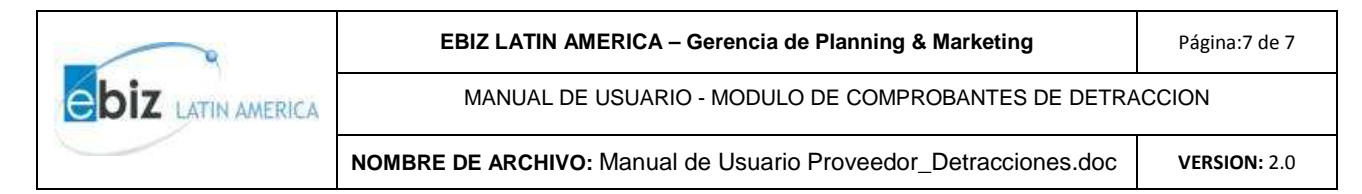

#### Paso 4:

Finalmente, podrá imprimir el comprobante de detracción, haciendo clic en el botón de imprimir. La primera vez que se visualice el detalle del comprobante se enviara un mensaje informando al usuario que el comprobante ha sido visualizado y se le notificará a la empresa cliente la visualización.

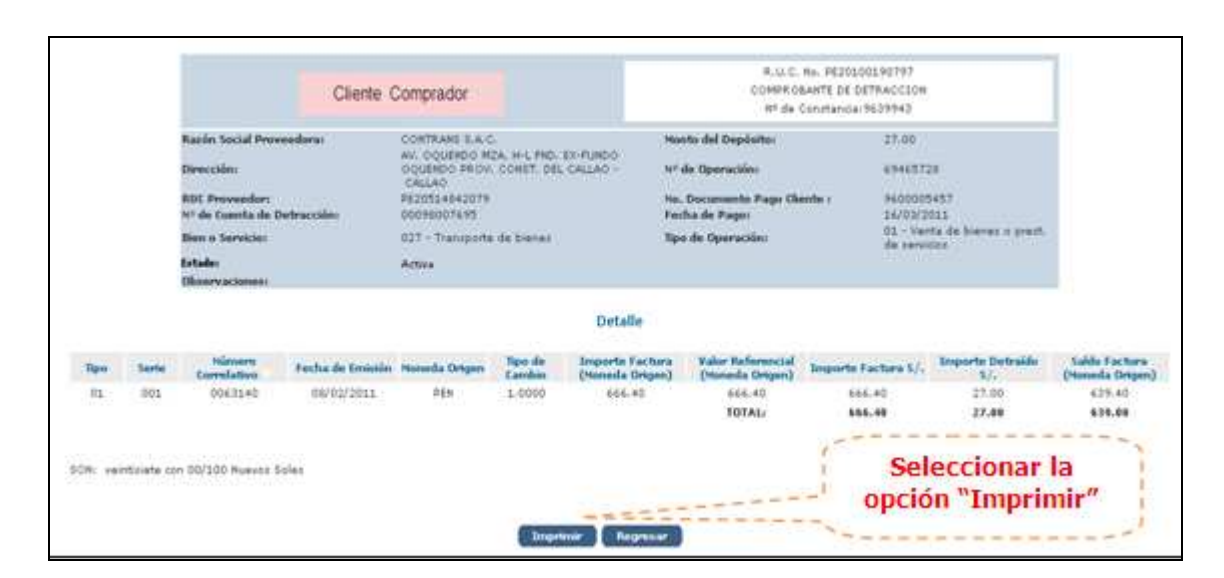

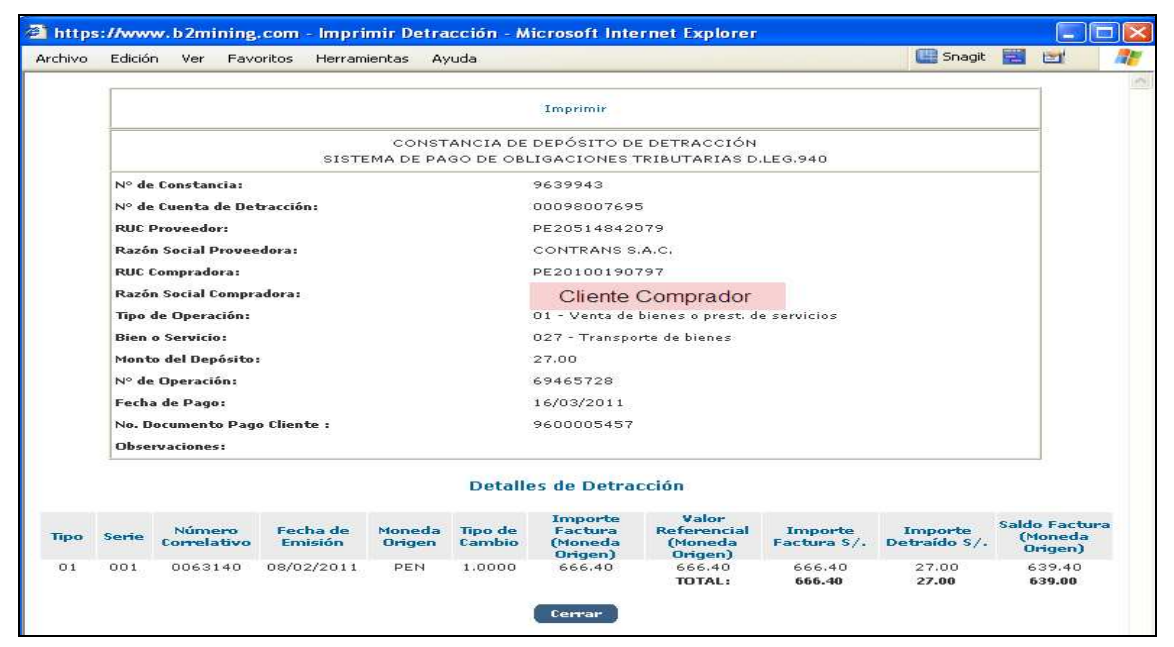